# **STATISTIQUE TRIMESTRIELLE de la CONSTRUCTION**

# Marche à suivre trimestrielle

#### **TABLE DES MATIERES**

| A – INTRODUCTION : Travail à faire et délais | 1 |
|----------------------------------------------|---|
| B - TRAITEMENT ET CLOTURE DES PROJETS CAMAC  | 2 |

### A – INTRODUCTION : Travail à faire et délais

La statistique fédérale de la construction est trimestrielle pour tous les projets CAMAC, privés ou publics.

Les délais de clôture sont au :

- premier trimestre le 15 avril
- deuxième trimestre le 15 juillet
- troisième trimestre le 15 octobre
- quatrième trimestre le 15 janvier

Lorsque l'on entre dans l'application StatVD-STC via le portail IAM, on arrive par défaut dans l'onglet « Projets CAMAC ». Cet onglet donne la liste des « Projets CAMAC à traiter »

Dans le **bandeau du haut**, figure le <u>trimestre</u> concerné par la statistique (par exemple T3 2019), les clôtures à effectuer pour ce trimestre (celles qui ne sont pas grisées, soit, pour les trois premiers trimestres, uniquement les projets CAMAC) et les <u>délais pour ces clôtures</u> (en rouge, soit, par exemple, le 15 juillet). Quand il a effectué la clôture, l'utilisateur voit apparaître cette mention en vert et il a, pour ce trimestre, terminé la statistique. Il peut continuer à travailler ses dossiers après clôture, sans attendre un quelconque avis de Statistique Vaud. A noter qu'il peut aussi clôturer plusieurs fois.

#### Illustration pour le 3ème trimestre

seuls les projets CAMAC doivent être traités puis clôturés

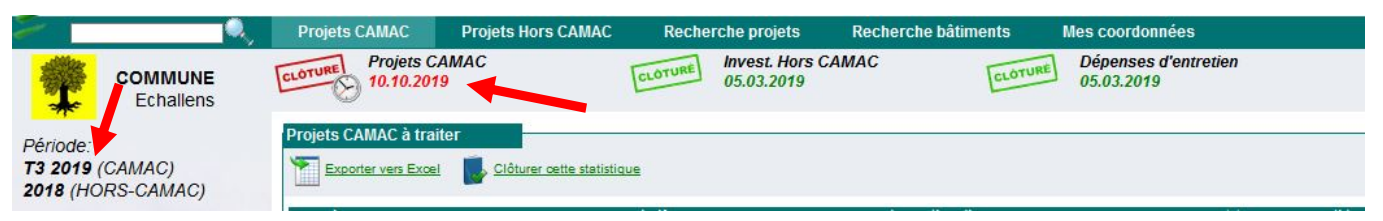

#### Etat après clôture du trimestre 2 :

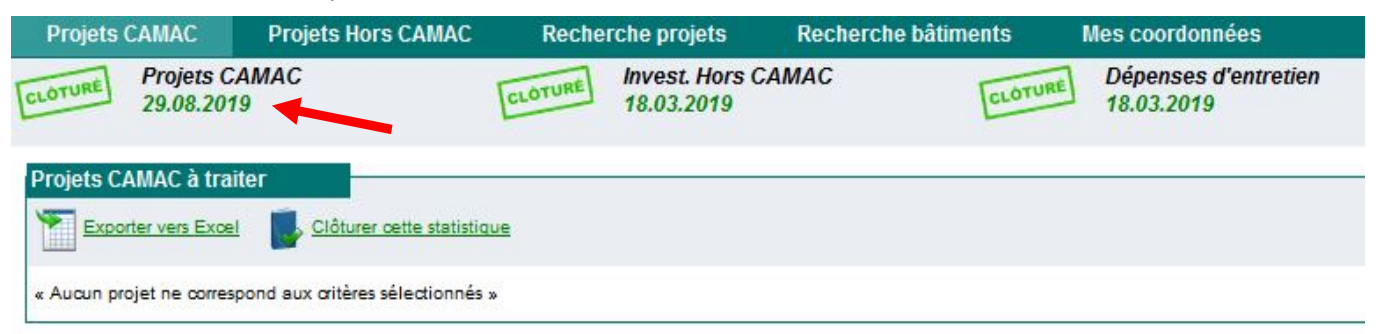

#### **B – TRAITEMENT ET CLOTURE DES PROJETS CAMAC**

- Vérifier, depuis la liste, que l'état d'avancement de chaque dossier est à jour (date de délivrance de permis de construire, de début et de fin de travaux). Ces dates sont modifiables directement depuis la liste, de même que la durée prévisionnelle des travaux. A noter que les dates introduites à la CAMAC (date de permis) sont automatiquement présentes dans l'application.
- 2. Apporter une attention particulière à l'état « Projet reporté ». En effet, si on laisse cet état, le projet n'est pas pris en compte par la statistique et le registre des bâtiments n'est pas mis à jour. Le bouton « Réactiver », dans la page projet, permet d'enlever ce statut.
- Vérifier, pour les projets en cours de travaux, que la durée prévisionnelle des travaux -colonne intitulée Durée (mois)- est cohérente (Inutile de la corriger pour les projets déjà terminés.

| Adresse/lieu-dit                         | NP   | NB (T) | Valid. 🛊 | Etat actuel    | Date Permis       | Début trav.    | Fin trav.      | Durée<br>(mois) |
|------------------------------------------|------|--------|----------|----------------|-------------------|----------------|----------------|-----------------|
| Passage du Lion d'Or / Route de Lausanne | 89   | 1(0)   |          | En chantier    | <u>16.05.2017</u> | 12.06.2017     | <u>Définir</u> | <u>30</u>       |
| Route de Cossonay 13 0                   | 281  | 4(0)   |          | Permis délivré | 10.10.2018        | <u>Définir</u> | <u>Définir</u> | Définir         |
| Bois Fefy                                | 2043 | 0(0)   |          | Permis délivré | 18.06.2019        | <u>Définir</u> | <u>Définir</u> | <u>Définir</u>  |
| Chemin des Ochettes 56 0                 | 1485 | 0(0)   |          | Permis délivré | <u>19.11.2018</u> | <u>Définir</u> | Définir        | Définir         |
| Rue du Nord 3 0                          | 704  | 0(0)   |          | Permis délivré | 12.02.2019        | <u>Définir</u> | <u>Définir</u> | <u>Définir</u>  |
| chemin de Marjovet B1 0                  | 614  | 0(0)   |          | Permis délivré | 06.02.2019        | Définir        | Définir        | Définir         |

4. Indiquer que cet état d'avancement est à jour en **mettant une coche pour chaque dossier** dans la première colonne de la liste, intitulée « Prêt clot. »

| and the                                            | <u> </u>             | Projets CAM   | NAC Pr                     | ojets Hors CAMAC          | Recher         | che projets             | Recherche bâtime            |
|----------------------------------------------------|----------------------|---------------|----------------------------|---------------------------|----------------|-------------------------|-----------------------------|
| *                                                  | COMMUNE<br>Echallens | CLÓTURE PI    | rojets CAMA(<br>).10.2019  | C                         | CLOTURE        | Invest. Ho<br>05.03.201 | rs CAMAC<br>9               |
| Période:<br><b>T3 2019</b> (C<br><b>2018 (</b> HOR | AMAC)<br>RS-CAMAC)   | Projets CAM/  | AC à traiter<br>Vers Excel | Clôturer cette statistiqu | ue             |                         |                             |
| Avancement                                         | de l'enquête         | Prêt<br>clot. | No                         | Des                       | criptif        |                         | Adresse/lieu-dit            |
|                                                    | CA/ IN / DE          |               | <u>178083</u>              | ECHALLENS / STRIFFELER    | THERESE / /    |                         | Chemin de la Villaire 47 0  |
| Avec Erreurs                                       | 6/0/0                |               | <u>178360</u>              | ECHALLENS / KOMLENOV      | IC DEJAN ET JA | <u>SMINA / /</u>        | Chemin de la Villaire 18b 0 |
| Avec Avert. à                                      | valider 2 / 0 / 0    |               | <u>178959</u>              | ECHALLENS / MOUCHET J     | IEAN-MICHEL /  | <u>1</u>                | Chemin des Blés 5 0         |
| Avec Avert. va                                     | alidé(s) 13/0/0      |               | 179191                     | ECHALLENS / ETTER ELIA    | NE ET JEAN-PIE | RRE / /                 | Chemin des Trois Sapins 8 0 |

Régler les cas d'Erreurs ou d'Avertissements à valider (les simples avertissements doivent être consultés mais ne nécessitent aucune action particulière). Ces erreurs/avertissements sont consultables directement depuis la liste, en cliquant sur l'icône elle-même.

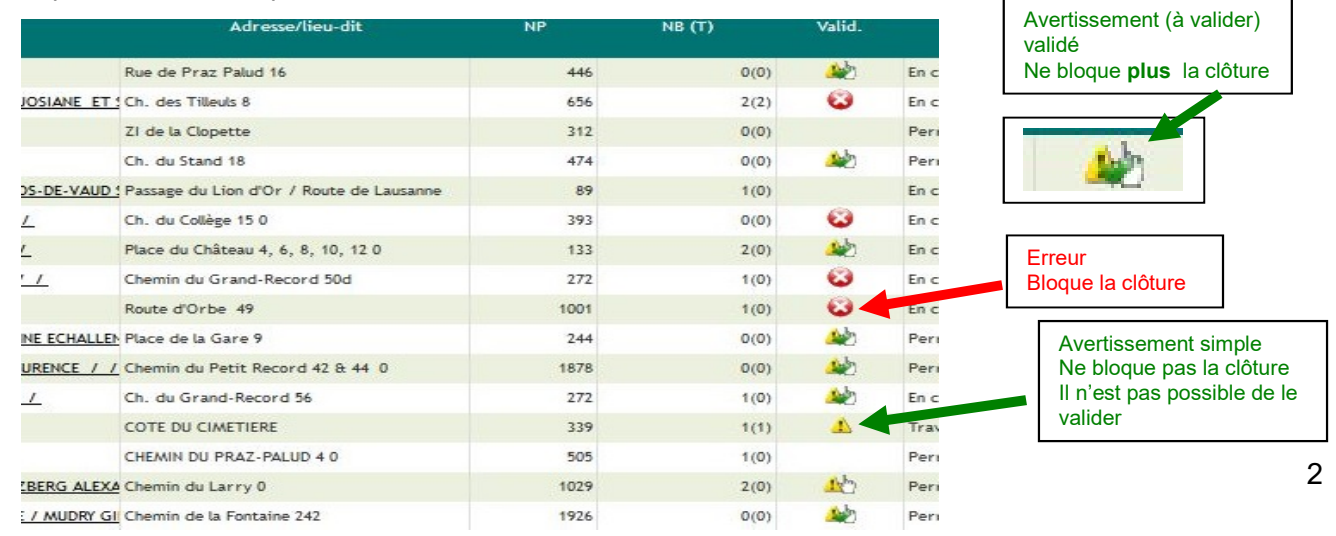

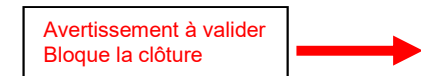

## Exemple d' Erreurs (bloquent la clôture)

| Echallens                                                               | Erreurs et aver           | rtissements                                             |                |  |
|-------------------------------------------------------------------------|---------------------------|---------------------------------------------------------|----------------|--|
| Période:                                                                | Projet                    |                                                         |                |  |
| <b>T3 2019</b> (CAMAC)<br>2 <b>018</b> (HORS-CAMAC)                     | Sans erreur.<br>Bâtiments |                                                         |                |  |
| Projet                                                                  | GG21                      | RCB: Le code de statut du bâtiment n'est pas valide.    | EGID 280121044 |  |
| Projet (186740)<br>Contrôle des Entrées<br>Contrôle des Logements       | STC13                     | L'état des travaux manque. Compléter la fiche bâtiment! | EGID 280121044 |  |
| Erreurs & Avertissements <u>Chauffage, serre</u> maraichère (280121044) | GG20<br>Entrées           | RCB: Le statut du bâtiment manque. A renseigner!        | EGID 280121044 |  |
| Entrées & Logements                                                     | Sans erreur.<br>Logements |                                                         |                |  |

#### Exemple d' Avertissement à valider (bloque la clôture)

| Echallens                                                         | FILIEL CONALL           | ENS / GAGHOUD VERONIQUE ET ZDERG ALEAANDRE / / - GIN                                                | siilli uu Laity v |                         |
|-------------------------------------------------------------------|-------------------------|----------------------------------------------------------------------------------------------------|-------------------|-------------------------|
| Période:                                                          | Projet                  |                                                                                                    |                   |                         |
| <b>T3 2019</b> (CAMAC)<br><b>2018</b> (HORS-CAMAC)                | NP32                    | Projet autorisé il y a plus d'un an et dont la construction n'a pas<br>encore commencé. A vérifier. | 280038578         | Valider l'avertissement |
| Projet                                                            | Bâtiments               |                                                                                                    |                   |                         |
| Projet (175074)<br>Contrôle des Entrées<br>Contrôle des Logements | Sans erreur.<br>Entrées |                                                                                                    |                   |                         |

#### Exemple d' Avertissement (ne bloque pas la clôture ; signale une caractéristique particulière)

| Echallens                                                                                                    | Erreurs et avertissements                                                                                       |                |
|----------------------------------------------------------------------------------------------------|----------------------------------------------------------------------------------------------------|----------------|
| riode:                                                                                                    | Projet                                                                                                    |                |
| 2019 (CAMAC)<br>18 (HORS-CAMAC)                                                                                                 | Sans erreur.<br>Bâtiments                                                                                       |                |
| jet Projet (172139) Contrôle des Entrées Contrôle des Logements Frreurs & Avertissements MMEUBLE DE 10 APPARTEMENTS (200402570) | VG04     RCB: Le n° ECA du bâtiment manque.       Entrées       Sans erreur.       Logements       Sans erreur. | EGID 280102679 |

Pour entrer dans un projet depuis la liste, il suffit de cliquer sur son numéro CAMAC ou son descriptif. On peut alors le modifier ou le compléter (y compris bâtiments, entrées et logements Echallens

| 2018 (HORS-CAMAC)                              | Service d'enquête Echallens - 551800                                                                                 | No de dossier (no CAMAC) 179191<br>Référence communale | Ancien dossier No CAMAC<br>Enquêtes complémentaires liées                                                       |  |
|------------------------------------------------|----------------------------------------------------------------------------------------------------|--------------------------------------------------------|----------------------------------------------------------------------------------------------------|--|
| Projet (179191)                                | Dates d'avancement du projet 🕜                                                                                       |                                                        | in the second second second second second second second second second second second second second second second |  |
| Contrôle des Entrées<br>Contrôle des Logements | Durée prévisionnelle des travaux mois Recours suspensif Non Commentaire sur l'état du proj                           |                                                        |                                                                                                    |  |
| Erreurs & Avertissements                       | / Modifier                                                                                                    | Etat du projet Permis délivré                          | Projet autorisé il y a plus d'un an et dont la<br>construction n'a pas encore commencé. A                       |  |
| Entrées & Logements                            | Synthèse positive 13.07.2018<br>Délivrance du permis de construire 31.07.2018<br>Tère délivrance du permis d'habiter | Début travaux Fin travaux                              | vérifier.                                                                                                    |  |
| Liens utiles 🗸 🗸                               | Ouvrage 🕐                                                                                                    |                                                        |                                                                                                    |  |

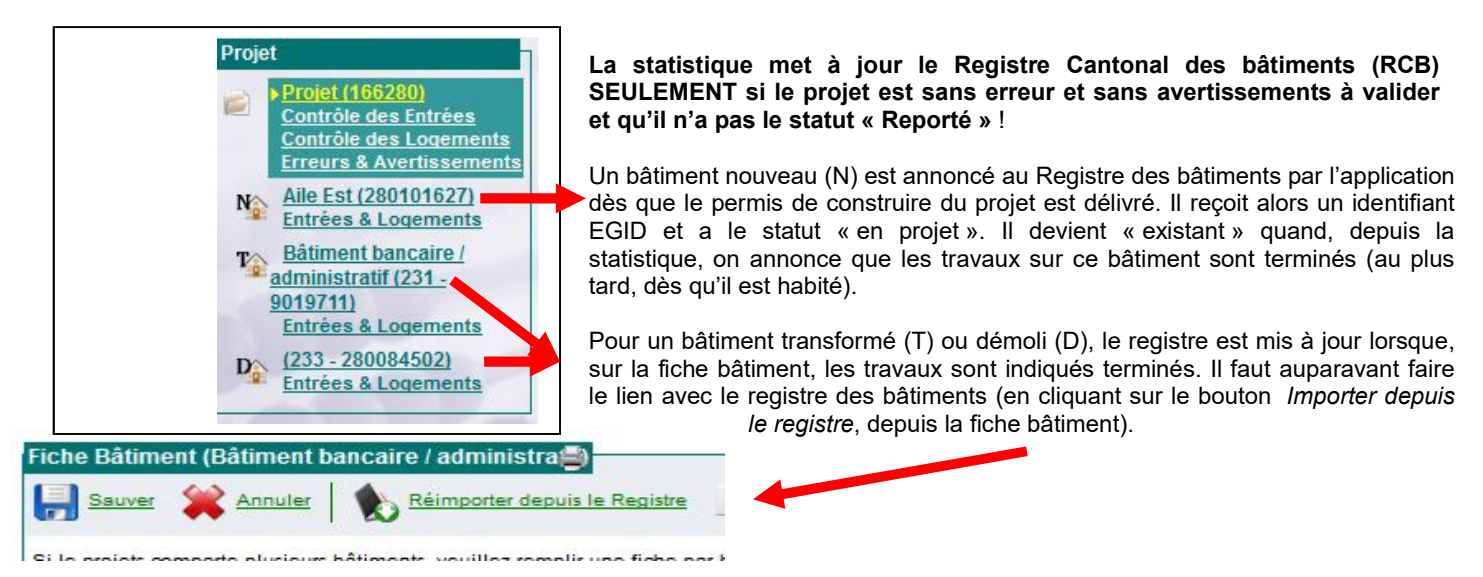

6. Quand tous les projets CAMAC sont complétés et corrigés, la clôture s'effectue en cliquant sur le lien « Clôturer cette statistique ».

|                                                              |             | Projets CA  | MAC Pr                    | ojets Hors CAMAC       | Re                |
|--------------------------------------------------------------|-------------|-------------|---------------------------|------------------------|-------------------|
|                                                              | AUNE        |             | rojets CAMA(<br>0.10.2019 | c                      | CLOTU             |
| Période:<br><b>T3 2019 (</b> CAMAC<br><b>2018 (</b> HORS-CAN | )<br>1AC)   | Projets CAM | AC à traiter              | Clôturer cette statist | ique<br>occriptif |
| Avancement de l'en                                           | quête       | clot.       | NO                        |                        | escriptif         |
|                                                              | CA/ IN / DE |             | <u>179191</u>             | ECHALLENS / ETTER EL   | IANE ET JEA       |
| Avec Erreurs                                                 | 6/0/0       |             | 172139                    | ECHALLENS / FRETZ PE   | TER / /           |
| Avec Avert. à valider                                        | 2/0/0       |             | <u>182666</u>             | ECHALLENS / COMMUN     | E D'ECHALLE       |
| Avec Avert. validé(s)                                        | 13/0/0      |             | 184828                    | ECHALLENS / PITTET D   | ANIEL / /         |
| Sans Erreur                                                  | 27/1/0      |             | <u>185518</u>             | ECHALLENS / COMMUN     | E D'ECHALLE       |
|                                                              |             |             |                           |                        |                   |

Après clôture des projets CAMAC à traiter, l'icône rouge rappelant la date de clôture devient verte et porte la mention « Clôturé ». La date de la clôture effectuée vient remplacer la date de délai.

| Projets CAMAC                 | Projets Hors CAMAC              | Re    |
|-------------------------------|---------------------------------|-------|
| CLOTURE Projets C<br>29.08.20 | AMAC<br>19                      | CLOTU |
| Projets CAMAC à tra           | iter                            |       |
| Exporter vers Exce            | <u>Clôturer cette statistic</u> | que   |

A noter qu'il est possible de clôturer plusieurs fois.

STATVD, 20.08.2019